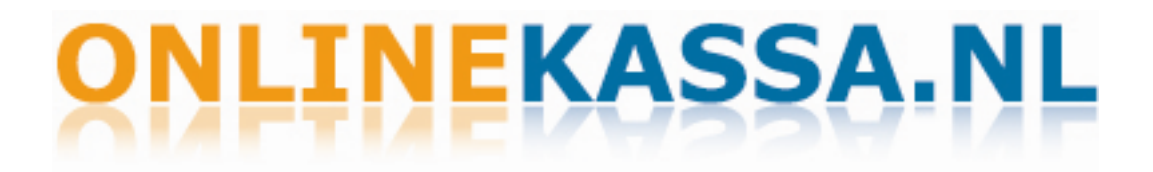

## Installatie Epson TM-T88III/TM-T88IV t.b.v. OnlineKassa.nl

**Voor Windows Vista** 

#### Voordat u begint met de installatie:

- 1 Controleer eerst welk type bonprinter u heeft. Het type bonprinter vindt u achter op de sticker van de bonprinter. Onder Model Nr: Epson TM-T88IV of TM-T88III printers worden ondersteund.
- 2 Ga vervolgens na via welke aansluiting u de bonprinter heeft aangesloten op uw PC. Dit kan zijn: Via USB, via COM-poort (serieel) of via parallel. Zie de onderstaande afbeeldingen:

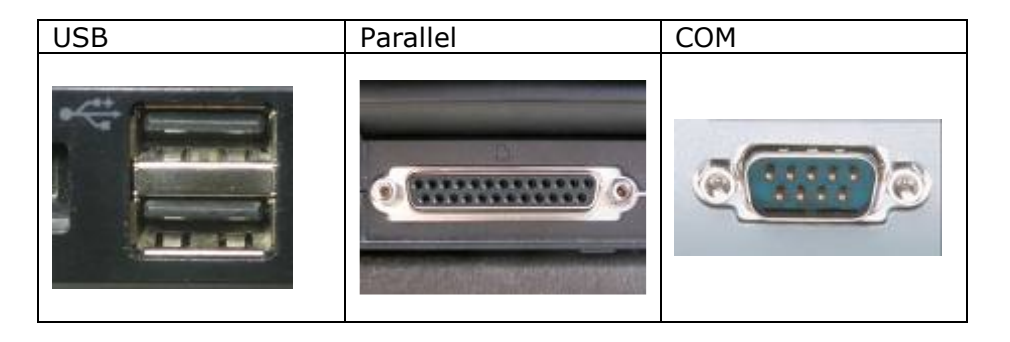

- 3 Ga na of uw bonprinter op de juiste manier is aangesloten en aan staat.
- 4 Ga na of u **Windows Vista** heeft. Draait u met Windows XP, dan heeft u andere handleiding nodig. Deze staat op Onlinekassa.nl onder documentatie.

#### Download en installeer de volgende driver: 1

EPSON Advanced Printer Driver for TM Series Versie 3.04 Driver:

U kunt deze ook downloaden vanaf de volgende link: http://support.promesse.net:415/EPSONDRIVERvoorVista.EXE

- Druk op "Bestand opslaan" Druk op "Uitvoeren" 1.1
- 1.2

| Bestand openen - Beveiligingswaarschuwing 🛛 🛛 🔀                                                                                                    |            |                                     |   |  |  |
|----------------------------------------------------------------------------------------------------|------------|-------------------------------------|---|--|--|
| Kan de uitgever niet bevestigen. Weet u zeker dat u deze<br>software wilt uitvoeren?                                                                                                    |            |                                     |   |  |  |
|                                                                                                    | Naam:      | Epsondriver.exe                     |   |  |  |
|                                                                                                    | Uitgever:  | Onbekende uitgever                  |   |  |  |
|                                                                                                    | Туре:      | Application                         |   |  |  |
|                                                                                                    | Van:       | D:\epsondrivers                     |   |  |  |
|                                                                                                    |            | Uitvoeren Annuleren                 | ) |  |  |
| 💌 Altijd                                                                                                    | waarschuwe | n voordat dit bestand wordt geopend |   |  |  |
| Dit bestand bevat geen geldige digitale handtekening die de<br>uitgever ervan bevestigt. Voer alleen software uit van uitgevers die<br>u vertrouwt. <u>Hoe bepaal ik welke software ik kan uitvoeren?</u> |            |                                     |   |  |  |

Voer vervolgens de volgende stappen uit:

### 2 Installeer de driver

2.1 Klik op bestand uitvoeren. Het onderstaande menu zal verschijnen.

| EPSON Advanc                  | ed Printer Driver 4 - InstallShield Wizard 🛛 🛛 💽                                                                                                  |
|-------------------------------|----------------------------------------------------------------------------------------------------|
| <b>Welcome</b><br>Change or d | elete APD4, or create a silent installer for APD4.                                                                                                |
| Welcome to<br>allows you to   | the EPSON Advanced Printer Driver 4 Setup Maintenance program. This program<br>o change the current installation. Click one of the options below. |
| © Silent                      | Create a silent installation script file using the settings from the previous installation.                                                       |
| © Custom                      | Select new program features to add or select currently installed features to<br>delete.                                                           |
| O Uninstall                   | Delete all installed features.                                                                                                    |
| Install5hield                 | K Back Next > Cancel                                                                                                    |

2.2 Selecteer Custom en klik vervolgens op "Next"

| (                                               |                 |                                  |
|-------------------------------------------------|-----------------|----------------------------------|
| EPSON Advanced Printer Driver 4 - InstallShie   | eld Wizard      | <b>_X</b>                        |
| Select Features                                 |                 |                                  |
| Select the features to be installed.            |                 |                                  |
|                                                 |                 |                                  |
| Select the features you want to install, and de | solart the fest | ures you do not went to install  |
| Click "Next" to contrue.                        | select the read | ures you do not want to instail. |
| <b></b>                                         |                 | <b>B</b> 1.4                     |
| Local Port Support                              | ŪΚ              | Description                      |
| 32 bit printer driver                           | 0 K             | Support for local Epson printer  |
| ✓ 64 bit printer driver                         | OK              | ports                            |
| ✓ TMFLogo                                       | 0 K             |                                  |
| Status API                                      | 0 K             |                                  |
| Status APL.NET                                  | 0 K             |                                  |
| Devmode API                                     | ΟK              |                                  |
| Devmode APL.NET                                 | ΟK              |                                  |
| Add a shortcut to the Start menu                | ΟK              |                                  |
| ,                                               | 1               |                                  |
|                                                 |                 |                                  |
| InstallShield                                   |                 |                                  |
|                                                 |                 |                                  |
|                                                 | < Back          | Next > Cancel                    |
|                                                 |                 |                                  |

2.3 Wanneer alle opties aangevinkt zijn selecteert u "next".

| EPSON Advanced Printer Driver 4 - InstallShield Wizard  |
|---------------------------------------------------------|
| Local port support Select a local port to be supported. |
| Specify what you want to install.                       |
| Install the EPSON parallel port driver.                 |
| Automatically install detected USB devices.             |
| Launch StatusViewer on login.(TM-C100 is needed)        |
|                                                         |
| InstallShield Cancel                                    |

2.4 Wanneer alle opties aangevinkt zijn selecteert u "next".

| EPSON Advanced Printer Driver 4 - InstallShield Wizard                   |                           |
|--------------------------------------------------------------------------|---------------------------|
| Printer Configuration<br>Change the printer settings.                    | 4                         |
| Select a printer to configure. If the desired printer is not in the list | , please add the printer. |
|                                                                          | Сору                      |
| InstallShield                                                            | Next > Cancel             |

2.5 Er wordt gevraagd een printer toe te voegen. U klikt op "Add".

| EPSON Advanced Printer Drive                                                                  | r 4 - InstallShield Wizard                                                                                | × |
|-----------------------------------------------------------------------------------------------|----------------------------------------------------------------------------------------------------|---|
| Add Printer                                                                                   |                                                                                                    |   |
| Settings for the printer being a                                                              | dded                                                                                                    | 4 |
| Specify the printer to be adde                                                                | d.                                                                                                    |   |
| Select driver:                                                                                | EPSON TM-T88III Receipt                                                                                   | - |
| Printer name:                                                                                 | EPSON TM-J7500/7600 Receipt<br>EPSON TM-J7500/7600 Slip<br>EPSON TM-L60II Label<br>EPSON TM-L60II Receipt | Î |
| Port Type:                                                                                    | EPSON TM-L30 Laber<br>EPSON TM-L90 Receipt<br>EPSON TM-L90Peeler Label                                    |   |
| 📃 Set as Default Printi                                                                       | EPSON TM-L90Peeler Receipt<br>EPSON TM-P60 Receipt                                                        |   |
| Note: Steps for connecting a<br>1. Add the device by connect<br>2. Add the other device. Sele | EPSON TM-P60Peeler Label<br>EPSON TM-P60Peeler Receipt<br>EPSON TM-T58 Receipt<br>EPSON TM-T70 Receipt    |   |
| Looke III. Aveld                                                                              | EPSON TM-T88III Receipt                                                                                   |   |
| Instalioniela                                                                                 | EPSON TM-1880 Receipt<br>EPSON TM-T90 Receipt<br>EPSON TM-U120 Receipt<br>EPSON TM-U120II Receipt         |   |
|                                                                                               | EPSON TM-U230 Receipt<br>EPSON TM-U295 Slip<br>EPSON TM-U375 Receipt                                      | Ξ |
|                                                                                               | EPSON TM-U375 Slip<br>EPSON TM-U375 Validation<br>EPSON TM-U590 Slip                                      |   |
|                                                                                               | EPSUN TM-0675 Receipt<br>EPSON TM-0675 Slip<br>EPSON TM-0675 Validation<br>EPSON TM-0675 Validation       |   |
|                                                                                               | EPSON TM-0300 Necept<br>EPSON TM-0950 Slip                                                                | - |

2.6 U selecteert de EPSON TM-T88XXX (uw type printer) Receipt. In dit voorbeeld selecteren we de TM-T88III.

| EPSON Advanced Printer Drive                                                                 | er 4 - InstallShield Wizard 🛛 💌                                                                                      |  |  |  |
|----------------------------------------------------------------------------------------------|----------------------------------------------------------------------------------------------------|--|--|--|
| Add Printer<br>Settings for the printer being a                                              | added                                                                                                    |  |  |  |
| Specify the printer to be adde                                                               | ed.                                                                                                    |  |  |  |
| Select driver: EPSON TM-T88III Receipt                                                       |                                                                                                    |  |  |  |
| Printer name:                                                                                | EPSON TM-T88III Receipt                                                                                              |  |  |  |
| Port Type:                                                                                   | Port Type: Create a Parallel port                                                                                    |  |  |  |
| Set as Default Printer                                                                       |                                                                                                    |  |  |  |
| Note: Steps for connecting a<br>1. Add the device by connec<br>2. Add the other device. Sele | customer display to the printer<br>ting it to the PC directly.<br>ect the device to be connected in "Communication". |  |  |  |
| InstallShield                                                                                | < Back Next > Cancel                                                                                                 |  |  |  |

2.7 U selecteert bij Port type "Create a Parallel port". U klikt daarna "Next".

| EPSON Advanced Printer Drive                               | r 4 - InstallShield Wizard    | ×             |
|------------------------------------------------------------|-------------------------------|---------------|
| Parallel Port Settings<br>Change the parallel port setting | ngs.                          | 1.            |
| Please select the appropriate                              | port number for your printer. |               |
| Printer name:                                              | EPSON TM-T88III Receipt       |               |
| LPT Port:                                                  | LPT1 -                        | ]             |
| InstallShield ————                                         | < Back                        | Next > Cancel |

2.8 U selecteert LPT1, klik daarna "Next".

| EPSON Advanced Printer Driver 4 - InstallShield Wizard                                 | <b>—</b>                      |
|----------------------------------------------------------------------------------------|-------------------------------|
| Printer Configuration<br>Change the printer settings.                                  | 4                             |
| Select a printer to configure. If the desired printer is not in the list, please add t | ne printer.                   |
| EPSON TM-T88III Receipt                                                                | Add<br>Edit<br>Delete<br>Copy |
| InstallShield                                                                          | Cancel                        |

2.9 De printer is in het Printer Configuration scherm toegevoegd. U selecteert de printer en klikt op "Next".

| EPSC   | DN Advanced Printer Driver 4 - InstallShield Wizard                                                                                                    | 8          |
|--------|----------------------------------------------------------------------------------------------------|------------|
| St     | art Copying Files                                                                                                    | 1          |
|        | Review settings before copying files.                                                                                                    | // <b></b> |
|        | Setup has enough information to start copying the program files. If you want to review or<br>change any settings, click Back. If you are satisfied with the settings, click Next to begin<br>copying files. |            |
|        | Current Settings:                                                                                                    |            |
|        | Setup Type<br>Change                                                                                                    |            |
|        | Features<br>Local Port Support<br>32 bit printer driver<br>64 bit printer driver<br>TMFLogo<br>Status API<br>Status API .NET                                                                                | •          |
|        | ۰ ( ) ( ) ( ) ( ) ( ) ( ) ( ) ( ) ( ) (                                                                                                    |            |
| Instal | IShield                                                                                                    |            |
|        | < Back Next > Cano                                                                                                    | el         |

2.10 U klikt "Next" en de printer wordt geïnstalleerd.

| EPSON Advanced Printer Driver | 4 - InstallShield Wizard                                                                                   |
|-------------------------------|----------------------------------------------------------------------------------------------------|
|                               | Maintenance Complete                                                                                       |
|                               | InstallShield Wizard has finished performing maintenance<br>operations on EPSON Advanced Printer Driver 4. |
|                               | < Back Finish Cancel                                                                                       |

2.11 De printer is geïnstalleerd op uw computer, u klikt op "Finish".

#### 3 Printer instellingen via Windows

3.1 Ga naar Start / Configuratiescherm / Printers.

|                           |                                      | Status | Opmerkingen | Locatie |  |
|---------------------------|--------------------------------------|--------|-------------|---------|--|
| DocuCom PDF Driver        |                                      |        |             |         |  |
| EPSON TM-T88 Op/          | n                                    | en     |             |         |  |
| PrimoPDF Als              | Als standaardprinter instellen       |        |             |         |  |
| 🖶 Xerox Mobile Ex 🛛 🛛 Voo | Voorkeursinstellingen voor afdrukken |        |             |         |  |
| Afd                       | Afdrukken onderbreken                |        |             |         |  |
| Dele                      | Delen                                |        |             |         |  |
| Prin                      | Printer offline gebruiken            |        |             |         |  |
| Ven                       | Vernieuwen                           |        |             |         |  |
| Sne                       | Snelkoppeling maken                  |        |             |         |  |
| Ven                       | Verwijderen                          |        |             |         |  |
| Naa                       | Naam wijzigen                        |        |             |         |  |
| Eige                      | Eigenschappen                        |        |             |         |  |

3.2 Klik met de rechtermuisknop op de EPSON TM-T88 printer die u heeft aangesloten en selecteer "Als standaardprinter instellen".

| Naam                                                                 | Docun                                           | Documenten Status Opmerkingen L                              |                                                     |                              |      |  |  |  |
|----------------------------------------------------------------------|-------------------------------------------------|--------------------------------------------------------------|-----------------------------------------------------|------------------------------|------|--|--|--|
| Naam<br>DocuCom<br>EPSON TM<br>Phaser 8560<br>PrimoPDF<br>Xerox Mobi | Docun<br>PDF Driv<br>- T <sup>oom E</sup><br>DD | ver<br>O <b>penen</b><br>Voorkeur:<br>Afdrukker<br>Delen     | Status<br>sinstellingen vo<br>n onderbreken         | Opmerkingen<br>oor afdrukken | Loca |  |  |  |
|                                                                      |                                                 | Printer off<br>Vernieuw<br>Snelkopp<br>Verwijden<br>Naam wij | fline gebruiken<br>en<br>eling maken<br>en<br>zigen | 1                            |      |  |  |  |
|                                                                      |                                                 | Eigenscha                                                    | appen                                               |                              |      |  |  |  |

3.3 Klik nogmaals met de rechtermuisknop op de EPSON TM-T88 printer die u heeft aangesloten en selecteer "Eigenschappen".

| Bev                                                  | eiliging                   | Utility                                         |                                         | Version           |               |         |                                  |         |
|------------------------------------------------------|----------------------------|-------------------------------------------------|-----------------------------------------|-------------------|---------------|---------|----------------------------------|---------|
| Algemeen                                             | Delen                      | Poorten                                         | Geavanceerd                             | Kleurbeheer       |               |         |                                  |         |
| -                                                    | EPSON TM-T88               | 3III Receipt                                    |                                         |                   |               |         |                                  |         |
| Locatie:                                             |                            |                                                 |                                         |                   |               |         |                                  |         |
| opinerking.                                          |                            | e                                               | 🚽 Voorkeursinstellir                    | ngen voor afdrukk | en voor EPSOI | N TM-T8 | 8III Receipt                     |         |
|                                                      |                            |                                                 | Halftone Settings                       | Printer Settings  | Barcode       | Font    | Utility<br>Decument S            | Version |
| Kenmerker<br>Kleur: Nee<br>Dubbelzijdi<br>Nieten: Ne | ig: Nee<br>e<br>Johakand   | Beschikba<br>A4 210 x<br>LT 8.5 x 1<br>Postcard | Resolution <ul> <li>180 x 18</li> </ul> | 30                | 🔊 90 x 90     |         |                                  |         |
| Maximale r                                           | esolutie: 180 dpi<br>Voork | Roll Pape                                       | - Color                                 |                   | Monochrom     | ie      |                                  |         |
|                                                      |                            | JK An                                           | Copies<br>Copies                        | Print Order       |               | 22      | ∠ <del>(</del><br>3 <sup>3</sup> |         |
|                                                      |                            |                                                 |                                         |                   |               |         |                                  |         |

3.4 Klik bij het tabblad "Algemeen" op de knop "Voorkeurs instellingen". Er opent zich nu een nieuw venster.

| Bev                                 | veiliging                                     | Utility                                          |                      | Version                                                                                                    |                                                                                                |            |              |         |
|-------------------------------------|-----------------------------------------------|--------------------------------------------------|----------------------|----------------------------------------------------------------------------------------------------|------------------------------------------------------------------------------------------------|------------|--------------|---------|
| Algemeen                            | Delen                                         | Poorten                                          | Geavanceerd          | Kleurbeheer                                                                                                    |                                                                                                |            |              |         |
| -                                   | EPSON TM-T8                                   | BIII Receipt                                     |                      |                                                                                                    |                                                                                                |            |              |         |
| Locatie:                            |                                               |                                                  |                      |                                                                                                    |                                                                                                |            |              |         |
| Upmerking:                          |                                               | -                                                | 🚽 Voorkeursinstellii | ngen voor afdrukk                                                                                                    | en voor EPSO                                                                                   | N TM-T8    | 8111 Receipt |         |
|                                     |                                               |                                                  | Halftone Settings    | Printer Settings                                                                                                    | Barcode                                                                                        | Font       | Utility      | Version |
| Model:                              | EPSON TM-T88                                  | III ReceiptE4                                    | Main                 | Layout                                                                                                    | Water Mark                                                                                     |            | Document S   | ettings |
| Nieten: Ne<br>Snelheid:<br>Maximale | ee<br>Onbekend<br>resolutie: 180 dpi<br>Voork | LI 8,5 × 1<br>Postcard<br>Roll Pape<br>Roll Pape | Paper Conservation   | :: <u. i="" mm=""><br/>urce: <document[fe<br>/ice font smoothing:<br/>wer<br/>of Document: <do n<br="">of Document: <do n<br="">of Page: <do not="" se<br="">of Page: <do not="" se<br="">ting<br/>of Document: <do n<="" td=""><td>ed,Cut]&gt;<br/><enable><br/>ot send&gt;<br/>ot send&gt;<br/>nd&gt;<br/>nd&gt;<br/>nd&gt;</enable></td><td>o not senc</td><td>l command)&gt;</td><td>E</td></do></do></do></do></do></document[fe<br></u.> | ed,Cut]><br><enable><br/>ot send&gt;<br/>ot send&gt;<br/>nd&gt;<br/>nd&gt;<br/>nd&gt;</enable> | o not senc | l command)>  | E       |
|                                     |                                               |                                                  | Paper Conservati     | on                                                                                                    |                                                                                                |            |              | - 1     |
|                                     |                                               |                                                  | None<br>Top          |                                                                                                    |                                                                                                |            |              |         |
|                                     |                                               |                                                  | Bottom               |                                                                                                    |                                                                                                |            |              |         |
|                                     |                                               | JK An                                            |                      |                                                                                                    |                                                                                                |            |              |         |
|                                     |                                               |                                                  |                      | 01                                                                                                    | <b></b>                                                                                        |            |              | 11.1.5  |

3.5 Klik bij het tabblad "Document Settings" Paper Conservation <Top & Bottom> aan en klik op "Apply" of "Toepassen"

| 🖶 Voorkeursinstelli       | ngen voor afdrukl          | ken voor EPSO         | N TM-T         | 88III Receipt         | ×                   |
|---------------------------|----------------------------|-----------------------|----------------|-----------------------|---------------------|
| Halftone Settings<br>Main | Printer Settings<br>Layout | Barcode<br>Water Mark | Font           | Utility<br>Document 9 | Version<br>Settings |
| Resolution                |                            |                       |                |                       |                     |
| 🔘 180 x 1                 | 80                         | 🧿 90 x 90             |                |                       |                     |
| Color<br>Color            |                            | Monochror             | ne             |                       |                     |
| Copies                    | 1                          |                       |                |                       |                     |
| Copies                    |                            |                       | 2 <sup>2</sup> | <b>3</b> 3            |                     |
| Revers                    | e Print Order              |                       |                |                       |                     |
|                           |                            |                       |                |                       |                     |
|                           |                            |                       |                |                       |                     |
|                           |                            |                       |                |                       |                     |
|                           | ОК                         | Annuleren             | Το             | epassen               | Help                |

3.6 Ga naar het Tabblad "Main" en zet hier de Resolution op 90x90. Klik op "Apply" of "Toepassen". Klik daarna op "OK".

| Bev                                                                                                    | /eiliging    | Utility                                                                                                    | Vers                                                                                                    | ion                                                                                                    |           |               |                    |
|----------------------------------------------------------------------------------------------------|--------------|----------------------------------------------------------------------------------------------------|----------------------------------------------------------------------------------------------------|----------------------------------------------------------------------------------------------------|-----------|---------------|--------------------|
| Algemeen                                                                                                    | Delen        | Poorten Gea                                                                                                    | vanceerd KI                                                                                                    | eurbeheer                                                                                                    |           |               |                    |
|                                                                                                    | EPSON TM-T88 | II Receipt                                                                                                    |                                                                                                    |                                                                                                    |           |               |                    |
| Locatie:<br>Opmerking:                                                                                           |              | 6                                                                                                    |                                                                                                    |                                                                                                    |           |               |                    |
|                                                                                                    | 7            | Voorkeursinstellir                                                                                                    | ngen voor afdrukk                                                                                                    | en voor EPSO                                                                                                   | N TM-TI   | 38III Receipt | E                  |
|                                                                                                    |              | Halttone Settings                                                                                                    | Printer Settings                                                                                                    | Barcode                                                                                                    | Font      | Document 9    | Version<br>ettings |
| Model:                                                                                                    | EPSON TM-T88 | Main                                                                                                    | Layout                                                                                                    | water Mark                                                                                                    |           | Documenta     | ocungs             |
| Kenmerken<br>Kleur: Nee<br>Dubbelzijdig: Nee<br>Niëten: Nee<br>Snelheid: Onbekend<br>Maximale resolutie: 180 dpi |              | Paper Cor<br>Print all te<br>Paper Sou<br>Large dev<br>Cash Drav<br>Cash Drav<br>Send corr<br>Start o<br>Start o<br>Start o<br>Start o | nservation: <top &="" e<br="">xt as graphic image:<br/>: &lt;0.1 mm&gt;<br/>urce: <custom><br/>vice font smoothing:<br/>wer<br/>of Document: <do no<br="">of Document: <do no<br="">of Page: <do not="" ser<br="">f Page: <do not="" ser<br="">ting<br/>of Document: <do no<="" td=""><td>sottom&gt;<br/>s: <no><br/><enable><br/>ot send&gt;<br/>ot send&gt;<br/>nd&gt;<br/>nd&gt;<br/>nd&gt;</enable></no></td><td>o not sen</td><td>d command)&gt;</td><td>H</td></do></do></do></do></do></custom></top> | sottom><br>s: <no><br/><enable><br/>ot send&gt;<br/>ot send&gt;<br/>nd&gt;<br/>nd&gt;<br/>nd&gt;</enable></no> | o not sen | d command)>   | H                  |
|                                                                                                    |              | Paper Source                                                                                                    |                                                                                                    |                                                                                                    |           |               |                    |
|                                                                                                    | C            | Document[Feed<br>Document[NoFe<br>Document[NoFe<br>Page[Feed,Cut]<br>Page[NoFeed,Cu<br>Custom                                          | NoCut]<br>ed,Cut]<br>ed,NoCut]<br>ut]<br>ut]                                                                                                    |                                                                                                    |           |               |                    |
|                                                                                                    |              |                                                                                                    |                                                                                                    |                                                                                                    |           |               |                    |

3.7 Ga nu via het Tabblad "Document Settings" naar "Paper Source" en selecteer Custom. opent een nieuw venster.

| Cutting and Feeding      |                                     |
|--------------------------|-------------------------------------|
| Document Start           | Cuts when the document starts       |
| Page Start               | Cuts when the page starts           |
| Page End                 | Cuts when the page ends             |
| Document End             | Cuts when the document ends         |
|                          | OK Cancel                           |
| utting and Feeding       |                                     |
| Page Start               |                                     |
| Eject single-cut sheets  | rting position Paper feed 10.0 🚔 mm |
| Paper Cut                | fore cutting                        |
| Cutting method Do not co | _<br>ut                             |

Cancel

ΟK

| Cutting and Feeding                                                                            |            | 8    |       |
|------------------------------------------------------------------------------------------------|------------|------|-------|
| Page End                                                                                       |            |      | ×     |
| <ul> <li>Feed paper to the print starting position</li> <li>Eject single-cut sheets</li> </ul> | Paper feed | 10.0 | mm    |
| Paper Cut                                                                                      |            |      |       |
| E Feed to cut position before cutting                                                          |            |      |       |
| Cutting method Cut                                                                             |            |      | -     |
|                                                                                                | OK         | Ca   | incel |

3.8 Neem de instellingen van de plaatjes over, Paper Feed moet 10.0 mm zijn en Cutting Method bij Page End dient op Cut te staan. Druk daarna op "OK". En daarna op "Toepassen".

| 🖶 Voorkeursinstellingen voor afdrukken voor EPSON TM-T88III Receipt 📃 🔛                                                                                                    |
|----------------------------------------------------------------------------------------------------|
| Halftone Settings         Printer Settings         Barcode         Font         Utility         Version           Main         Layout         Water Mark         Document Settings |
| Paper Size Roll Paper 80 x 297 mm 👻                                                                                                    |
| Output Paper 80mm Roll Paper 👻                                                                                                    |
| Adjust Print Position Vertical Direction 0.0 mm Horizontal Direction 0.0 mm                                                                                                    |
| Rotate                                                                                                    |
| Normal     Abc                                                                                                    |
| Rotate by 90 Degrees                                                                                                    |
| Rotate by 180 Degrees                                                                                                    |
| Rotate by 270 Degrees                                                                                                    |
| Reduced Size Print (Bar codes/2D symbols are not reduced)                                                                                                    |
| Fit to Printable Width                                                                                                    |
| Custom Scale 100.00 🛒 %                                                                                                    |
|                                                                                                    |
|                                                                                                    |
|                                                                                                    |
|                                                                                                    |
| OK Annuleren Toepassen Help                                                                                                    |

3.9 Ga nu naar het Tabblad "Lay-out" kies hier uw papier (standaard 80 x 297), zet Rotate op Normal zetten en zet een vink bij "Reduce Printing" en zet hier de optie "Fit to Printable Width aan". Klik nu eerst op "Apply"/"Toepassen" en daarna op "OK".

#### 4. De Browser instellingen

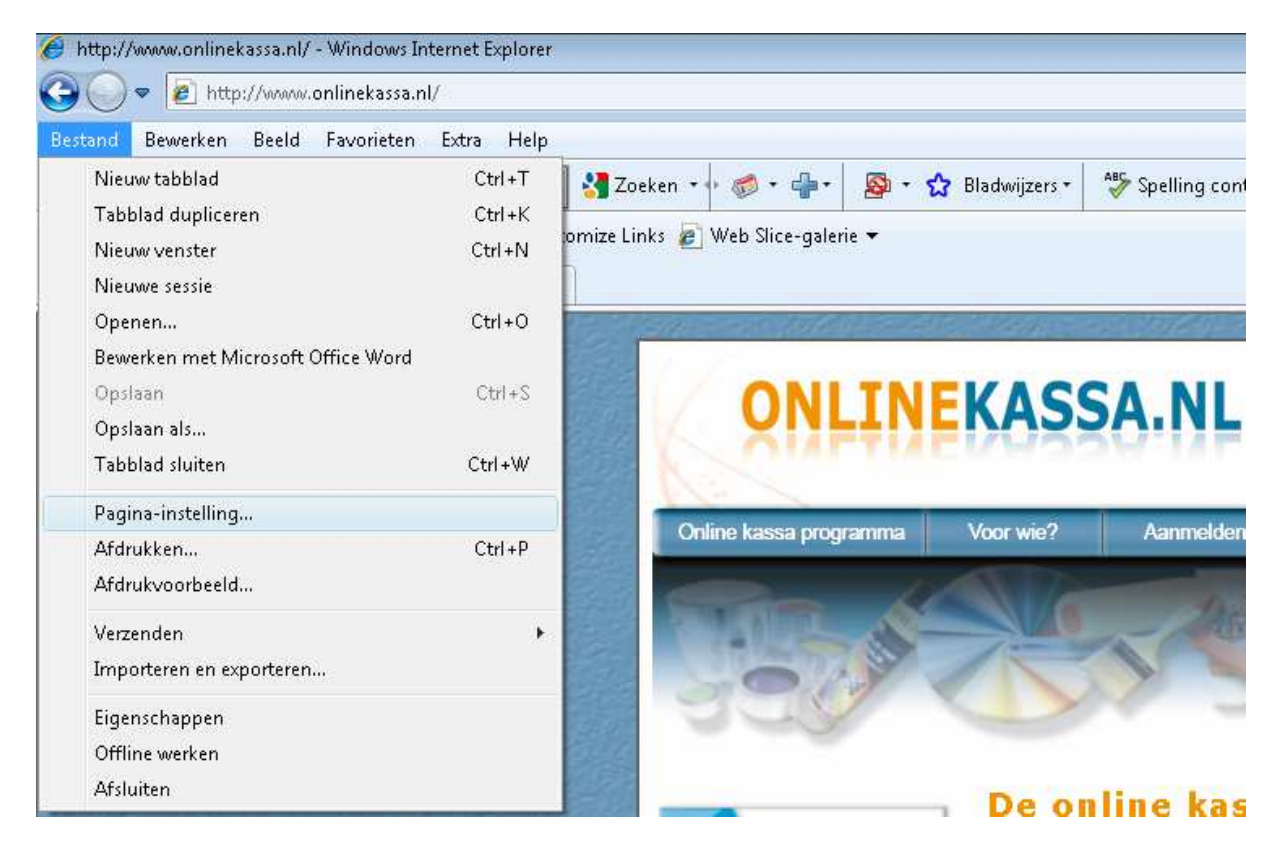

4.1 Start Internet Explorer op. Ga via het bovenste menu naar Bestand – Paginainstelling. Het onderstaande scherm verschijnt nu

| Pagina-instelling                                        | X                                                                         |
|----------------------------------------------------------|---------------------------------------------------------------------------|
| Papieropties<br>Paginaformaat:<br>Roll Paper 80 x 297 mm | Marges (millimeters)<br>Links: 10<br>Rechts: 10<br>Boven: 10<br>Onder: 10 |
| Kop- en voetteksten<br>Koptekst:<br>-Leeg-               | Voettekst:<br>▼ -Leeg- ▼                                                  |
| -Leeg-                                                   | ▼ -Leeg· ▼                                                                |
| -Leeg-                                                   | ▼ -Leeg- ▼                                                                |
|                                                          | OK Annuleren                                                              |

- 4.2 In het venster "Pagina-instelling" kiest u onder Paginaformaat "Roll Paper 80 x 297 mm"
- 4.3 Bij Marges kiest u Links 10, Rechts 10, Boven 10 en Onder 10.

#### 5 Gegevens kassabon instellen.

| 🏉 I.F. Web-Services - Wind       | dows Internet Ex<br>cassa.onlinekass | xplorer<br>a.nl/Inrichtin | g.asp?Rekening=N | /197P7934GYq | 62801             | 🕶 🗟 😽 🗙 ี 🚺 Live Searc                | h 🔎 🗸                            |
|----------------------------------|--------------------------------------|---------------------------|------------------|--------------|-------------------|---------------------------------------|----------------------------------|
| Bestand Bewerken Be              | eeld Favoriete                       | en Extra H                | Help             | n • 🖟 🛤 •    | 4. [ <b>D</b> ] < | Bladwijzers                           | leren + »> 🔌 + 👝 Sinrs +         |
| 🖕 Favorieten 🛛 🚖 🏈               | Aanbevolen we                        | ebsites 🕶 🍺               | Customize Links  | 🖉 Web Slice  | ■   <u>C</u>      | • • • • • • • • • • • • • • • • • • • |                                  |
| 🏉 I.F. Web-Services              |                                      |                           |                  |              |                   | 🏠 🕶 🔝 👻 🚍 🖶 🕶 Pag                     | gina 👻 Beveiliging 👻 Extra 👻 🔞 👻 |
| Inrichting Bedrij                | fsinforma                            | tie                       |                  |              |                   |                                       | ·                                |
| Bedrijfsnaam                     | þe verf en ijze                      | rhandel Hoo               | rn               |              |                   |                                       | Teksten Kassabon                 |
| Adres, huisnr en -<br>toevoeging | Lageweg                              |                           |                  | 17           | A+B               | ]                                     | Kop- en Voet-browser ops         |
| Postcode en Plaats               | 1628                                 | JS                        | Hoorn            |              |                   |                                       | Standaard Leveranciers           |
| Provincie                        | Noord Hollan                         | d                         |                  |              |                   |                                       | Verkopers                        |
| Land                             | Nederland                            | 1.00                      |                  |              |                   |                                       | Opschonen Transacties            |
| Landnr/Netnr/Abonneenr           | +31                                  | 0229                      | 299411           |              |                   |                                       |                                  |
| Fax L/N/Abonneenr                | +31                                  | 0229                      | 297651           |              |                   |                                       |                                  |
| Website                          | www.onlineka                         | assa.nl                   |                  |              |                   |                                       |                                  |
| E-Mail                           | info@onlineka                        | assa.nl                   |                  |              |                   |                                       |                                  |
| Taal                             | Nederlands                           | •                         |                  |              |                   |                                       |                                  |
| Standaard Betaalwijze            | Kontant                              | •                         |                  |              |                   |                                       |                                  |
| Verkoper onthouden               | Ja 🔻                                 |                           |                  |              |                   |                                       |                                  |
| Starten bij                      | Artikel 🔻                            |                           |                  |              |                   |                                       |                                  |
| Kontant afronden op              | 0.00                                 |                           |                  |              |                   |                                       |                                  |
|                                  |                                      |                           |                  |              |                   |                                       |                                  |
| Opslaan Cancel                   |                                      |                           |                  |              |                   |                                       |                                  |
|                                  |                                      |                           |                  |              |                   |                                       |                                  |
|                                  |                                      |                           |                  |              |                   |                                       |                                  |
| Gereed                           |                                      |                           |                  | 🕒 Internet   | Beveiligde modus  | : uitgeschakeld                       | 🖓 🕶 🔍 100% 🔹                     |

5.1 Wilt u uw eigen gegevens op de kassabon printen, ga dan in het hoofdmenu Online Kassa naar inrichting, klik nogmaals op inrichting en u kunt uw persoonlijke instellingen wijzigen.

U bent klaar!

# *Uw kassabon behoort nu goed uit de bonprinter te komen!*